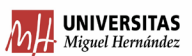

# CÓMO ELABORAR FACTURAS INTERNAS

Accedemos al módulo "Gestión de Ingresos" y seleccionamos la opción "Cargos Internos":

#### (Gestión $\rightarrow$ Facturación $\rightarrow$ Cargos Internos)

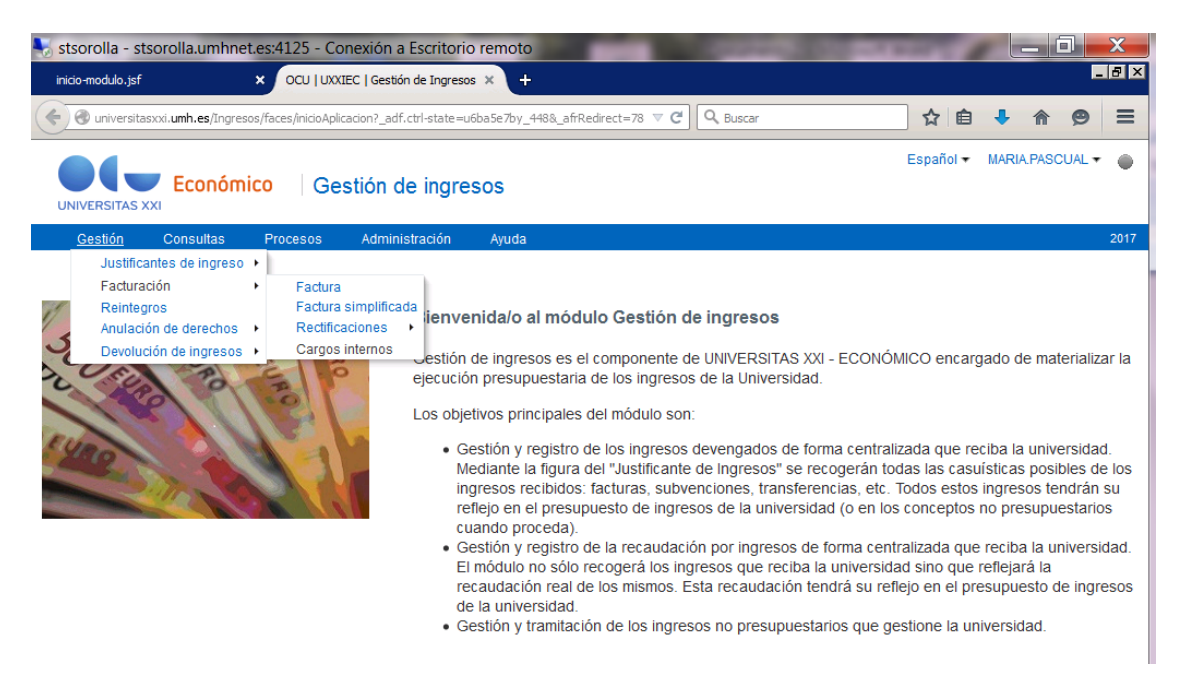

#### A) PESTAÑA GENERAL

#### 1. Seleccionamos el Tercero Emisor: Q9999999G (TESORERÍA UMH)

| 🌄 stsorolla - stsorolla.umhnet.es:4125 - Conexión a Escritorio remoto                                                                        | -                    |                   | X         |
|----------------------------------------------------------------------------------------------------|----------------------|-------------------|-----------|
| inicio-modulo.jsf × Cargos Internos × +                                                                                                    |                      |                   |           |
| O universitasxxi.umh.es/Ingresos/faces/inicioAplicadon?_adf.ctrl-state=m92w1pqi9_14     V C Q Buscar                                         | ☆ 自                  | <b>↓ ☆ ¢</b>      | 9 Ξ       |
| UNIVERSITAS XXI Económico Gestión de ingresos                                                                                                | Español <del>v</del> | MARIA.PASCUA      | LŦ 🌘      |
| Gestión Consultas Procesos Administración Ayuda                                                                                              |                      |                   | 2017      |
| Cargos Internos                                                                                                    |                      |                   |           |
| Código:                                                                                                    |                      |                   |           |
| 🔒 🛃 🖷 🖶 Procesos 🕶                                                                                                    |                      |                   |           |
| General Datos Relacionados Datos Económicos Aplicación Datos Asociados Documentos Otros                                                      |                      |                   |           |
| ✓ Datos Generales                                                                                                    |                      |                   |           |
| Número de justificante:                                                                                                    |                      |                   |           |
| * Tipo: JC & Caroo Interno                                                                                                    |                      |                   |           |
| Cód. Grupo Usuario: 27     Q UNIVERSIDA[     Tercero Emisor     Histórico grupo usuario     Autoconsumo                                      |                      |                   |           |
| * Tercero Emisor: Q99999999G 🔍 TESORERIA UNIV. MIGUEL HERNANDEZ                                                                              |                      |                   |           |
| Delegación emisor.                                                                                                    |                      |                   |           |
| Ejercicio: 2017 🔍                                                                                                    |                      |                   |           |
| Año presupuesto: 2017 🔍                                                                                                    |                      |                   |           |
| Centro Emisor:                                                                                                    |                      |                   |           |
| N° Serie                                                                                                    |                      |                   |           |
| Nº Factura                                                                                                    |                      |                   |           |
| Fecha de emisión: 10/07/2017                                                                                                    |                      |                   | -         |
| universitasyxi umb es/ingresos/faces/incio@nicacion2_adf_ctrl.state=m92w1ppig_14# estión de ingresos   Módulo (V. 10.5.0.1_969143 - desarrol | llo) © 🔵 🍆 Todos     | s los derechos re | eservados |

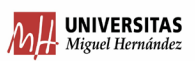

2. Seleccionamos el Centro Emisor dándole a la lupa de la derecha:

| stsorolla - stsorolla.umhn                                                                                                    | net.es:4125 - Conexión a Escrito                                              | orio remoto        | and the second           | Contraction of California   | A March           |             | _ 0 _       | x      |
|----------------------------------------------------------------------------------------------------|-------------------------------------------------------------------------------|--------------------|--------------------------|-----------------------------|-------------------|-------------|-------------|--------|
| inicio-modulo.jsf                                                                                                    | × Cargos Internos                                                             | × +                |                          |                             |                   |             | -           | - 8 ×  |
| 🔶 🕘 universitasxxi.umh.es/Ingr                                                                                                    | esos/faces/inicioAplicacion?_adf.ctrl-stat                                    | e=u6ba5e7by_448    | ⊽ C' Q                   | Buscar                      |                   | ê 👎         | <b>^</b> 9  | Ξ      |
| UNIVERSITAS XXI                                                                                                    | nico Gestión de ing                                                           | resos              |                          |                             | Español           | → MARI      | A.PASCUAL - | ۲      |
| Gestión Consultas                                                                                                    | Procesos Administración                                                       | Ayuda              |                          |                             |                   |             |             | 2017   |
|                                                                                                    | Procesos -                                                                    |                    |                          |                             |                   |             |             |        |
| General Datos Relaciona                                                                                                    | ados Datos Económicos Apli                                                    | cación Datos Asoci | ados Documentos          | Otros                       |                   |             |             |        |
| Datos Generales                                                                                                    |                                                                               |                    |                          |                             |                   |             |             |        |
| Número de justificante:<br>* Tipo:<br>* Cód. Grupo Usuario:<br>Autoconsumo<br>* Tercero Emisor:<br>Delegación emisor:<br>Ejercicio:<br>Año presupuesto:<br>Centro Emisor:<br>N <sup>®</sup> Serie | JC Cargo Interno<br>27 Q UNIVERSIDAD MI<br>Q9999999G Q TT<br>2017 Q<br>2017 Q | GUEL HERN-NDEZ     | Histórico grupo usuario  |                             |                   |             |             |        |
| Nº Factura<br>• Fecha de emisión:<br>• Fecha de registro:<br>Código interno:<br>Descripción:                                                                                                    | 7/07/2017 🔯<br>7/07/2017 🖏                                                    |                    |                          |                             |                   |             |             |        |
| Universidad OCU                                                                                                    | 1                                                                             | Gestión de ingre   | esos   Módulo (V. 10.5.0 | <br>0.1_969143 - desarrollo | © <b>_ ( _</b> To | odos los de | rechos rese | rvados |

3. Nos aparece un desplegable y seleccionamos el nuestro:

| Inversitassourumh.eg/Ingresss/Races/indoAplacation?_adf.ctri-tate =udbaSe7by_448 Image: Consultation indoces/indoAplacation?_adf.ctri-tate =udbaSe7by_448 Image: Consultation indoces/indoAplacation?_adf.ctri-tate =udbaSe7by_448 Image: Consultation indoces/indoAplacation?_adf.ctri-tate =udbaSe7by_448 Image: Consultation indoces/indoAplacation?_adf.ctri-tate =udbaSe7by_448 Image: Consultation indoces/indoAplacation?_adf.ctri-tate =udbaSe7by_448 Image: Consultation indoces/indoAplacation?_adf.ctri-tate =udbaSe7by_448 Image: Consultation indoces/indoAplacation?_adf.ctri-tate =udbaSe7by_448 Image: Consultation indoces/indoAplacation?_adf.ctri-tate =udbaSe7by_448 Image: Consultation indoces/indoAplacation?_adf.ctri-tate =udbaSe7by_448 Image: Consultation indoces/indoAplacation?_adf.ctri-tate =udbaSe7by_448 Image: Consultation indoces/indoAplacation?_adf.ctri-tate =udbaSe7by_448 Image: Consultation indoces/indoAplacation?_adf.ctri-tate =udbaSe7by_448 Image: Consultation indoces/indoAplacation?_adf.ctri-tate =udbaSe7by_448 Image: Consultation indoces/indoAplacation? Image: Consultation indoces/indoAplacation?_adf.ctri-tate = udbaSe7by_448 Image: Consultation indoces/indoces/in                                                                                                    | icio-modulo.jsf × Cargos                         | Internos          | × +                                                              |           |            | _                | . 0 |
|----------------------------------------------------------------------------------------------------|--------------------------------------------------|-------------------|------------------------------------------------------------------|-----------|------------|------------------|-----|
| Econômico     Consultas     Proces     Centro Emisor     Vimero de justificante:                                                                                                    | ) 🕢 universitasxxi.umh.es/Ingresos/faces/inicio/ | Aplicacion?_adf.c | trl-state=u6ba5e7by_448  v C Q Buscar                            | ☆ 自       | ♣ 俞        | ø                | -   |
| Centro Emisor         Buscar       Avanzada         Correspondencia © Todo C Cualquiera         Código       Descripción         Datos Generales       Buscar         Número de justificante:       Buscar         * Tipo: JC       Código       Descripción         Odvoo lése Envictos Grades Campus       Codigo       Descripción         Oscoar Centro Emisor:       Og999990       Oefecación emisor:       Odeco 2017         Año presupuesto:       2017       Valoractiones Nutricionals Subtraction BiomEcanica Actividades Districtiones Restractionales Centra Pactura de Envicto de Experimentaction Cientrifica       Oefecación Archita De Centro Emisor:         Nº Serie       Nº Serie       Autoronalion Fridures       Sublicate Experimentactión Presupuesto:       2017         Fecha de registro:       T/07/2017       Gódigo Internisor:       Nº Serie       Autoronalion Ecomunicación       Servicio De Experimentactión animal.         46500       Isstituto De NERACCIENCIAS       Ne Servicio De Ecomunicación       Servicio De Ecomunicación       Servicion Ecomunicación         1407       Servicio De Ecomunicación       Servicio De Ecomunicación       Servicion Ecomunicación       Servicion Ecomunicación         1403       Servicios Informánticos       Servicios Informánticos       Servicios Informánticos       Servicios Informántic                                                                                                    | Económico                                        | Gestión de        | e ingresos                                                       | Español 🔻 | MARIA.PASC | UAL <del>+</del> |     |
| Seneral       Datos Relacionados       Descripción         Datos Generales       Código       Descripción         Número de justificante:       * Tipo: UC       Código       Descripción         * Códi. Grupo Usuario:       27       Autoconsumo       Generales       Euscar       Restablecer         * Tipo: UC       Código       Descripción       Euscar       Restablecer         * Tipo: UC       Código       Descripción       Generales         * Tarcero Emisor:       Q9999994       Offico Presupuesto: 2017       Offico Prestractions De Servicito Servicio Servicio Antra Con La Practrica Del Deporter         Año presupuesto:       2017       VALORACIONES INFORMISTO PRESTIÓN PRESUPUESTARIA Y PATRIMONIAL         Nº Serie       Nº Servicio De REPROCIENCIAS       Nimero Libor Construica Servicio De Intero Psicol Colada Aplicaba         Nº Serie       1407       SERVICIO DE COMUNICATION ANIMAL       Into To SERVICIO DE NERROCIENCIAS         Nº Serie       1400       SERVICIO DE NERROCIENCIAS       Into SERVICIO DE NERROCIENCIAS         1400       SERVICIO DE NERROCIENCIAS       Into SERVICIO DE NERROCIENCIAS         1400       SERVICIO DE NERROCIENCIAS       Into SERVICIO DE NERROCIENCIAS         1400       SERVICIO DE NERROCIENCIAS       Into SERVICIO DE NERROCIENCIAS         1400                                                                                                    | Gestión Consultas Proceso                        | entro Emis        | or 🛛                                                             |           |            |                  | 2   |
| Buscar       Avanzada         General       Datos Relacionados         Datos Generales       Código         Número de justificante:       Buscar         * Tipo:       JC         * Cód. Grupo Usuario:       Código         * Cód. Grupo Usuario:       Código         * Trocero Emisor:       Comes providon         OPREDIZACIÓN PRESTACIONES DEL PUEBLO CIENTÍFICO       OPRESTACIONALES RELACIONADAS CON LA PRACTICA DEL DEPORTE         Obsecuento:       OPRESTACIONES NERSTACIONADES SENVICIOS INSTRUMENTACION CIENTIFICA         OBECO2007       PRESTACIONES DE SERVICIO CENTRO PSICOLOGÍA APLICADA         661300.17F1       VALORACIONES NUTRICIONALES RELACIONADAS CON LA PRACTICA DEL DEPORTE         04901       BIBLIOTECAS         1407       SERVICIO DE CENTIÓN PRESUPUESTARIA Y PATRIMONIAL         Nº Serie       4400         4400       SERVICIO DE ENPROCIENCIAS         1407       SERVICIO DE COMUNICACIÓN         98E000       INSTITUTO DE NEUROCIENCIAS         1407       SERVICIO DE COMUNICACIÓN         1407       SERVICIO DE COMUNICACIÓN         98E000       INSTITUTO DE NEUROCIENCIAS         1407       SERVICIO DE COMUNICACIÓN         1407       SERVICIO DE COMUNICACIÓN         1407       SERVICIO                                                                                                    | algo.                                            |                   |                                                                  |           |            |                  |     |
| General       Datos Relacionados       Datos Relacionados         Datos Generales       Código       Descripción         Número de justificante:       * Tipo: JC       Código       Descripción         * Cód. Grupo Usuario: 27       Autoconsumo       Código       Descripción         * Tercero Emisor:       09999990       Delegación emisor:       Código TRESTACIONES DEL PUELO CIENTÍFICO         Delegación emisor:       2017       Afio presupuesto:       2017         Año presupuesto:       2017       Génizon III VALORACIONES INUTRICIONALES RELACIONADAS CON LA PRACTICA DEL DEPX         Nº Serie       Nº Serie       4400       SERVICIO DE GESTIÓN PRESUPUESTARIA Y PATRIMONIAL         * Fecha de emisión:       7/07/2017       SERVICIO DE EXPERIENTACIÓN ANIMAL       6100         6100       SERVICIO DE EXPERIENTACIÓN ANIMAL       4400       SERVICIO DE NEUPREJENTACIÓN ANIMAL         6100       SERVICIO DE EXPERIENTACIÓN ANIMAL       6100       SERVICIO DE NEUPREJENTACIÓN ANIMAL         6100       SERVICIO DE EXPERIENTACIÓN ANIMAL       6100       SERVICIO DE EXPERIENTACIÓN ANIMAL         6100       SERVICIO DE EXPERIENTACIÓN ANIMAL       6100       SERVICIO DE EXPERIENTACIÓN ANIMAL         6100       SERVICIO DE EXPERIENTACIÓN ANIMAL       6100       SERVICIO DE EXPERIENTACIÓN ANIMAL                                                                                                    |                                                  | ⊻ Buscar          | Avanza <u>d</u> a                                                |           |            |                  |     |
| General       Datos Relacionados       Datos Relacionados       Datos Relacionados         Datos Generales       Código       Descripción         Número de justificante:       * Tipo: JC       Código       Descripción         * Cód. Grupo Usuario: 27       Autoconsumo       Código       Descripción         Autoconsumo       Código       Descripción       Código         * Tercero Emisor:       Q9999990       Osecoro Prestraciona pos Servicio Servicios GRALES CAMPUS ELCHE       Osecoro Prestraciona pos Servicios Clentrifico         Delegación emisor:       Contro Emisor:       Osecoro Prestraciona pos Servicios Con La PRACTICA DEL DEPX         Año presupuesto:       2017       Contro Emisor:       Osecoro Inturciona LES RUCiona Con La PRACTICA DEL DEPX         Nº Factura       1407       SERVICIO DE COMUNICACIÓN ANIMAL       Osecoro Inturción Animal         4400       SERVICIO DE COMUNICACIÓN       Intural         6100       SERVICIO DE COMUNICACIÓN ANIMAL       Elsectorio         6100       SERVICIO DE COMUNICACIÓN       Intural         4400       SERVICIO DE COMUNICACIÓN       Intural         6100       SERVICIO DE COMUNICACIÓN       Intural         6100       SERVICIO DE COMUNICACIÓN       Intural         6100       SERVICIO DE COMUNICACIÓN       Intura                                                                                                    |                                                  | Corresponde       | ncia Todo O Cualquiera                                           |           |            |                  |     |
| Datos Generales       Descripción         Número de justificante: <ul> <li>*Tipo: JC</li> <li>Código</li> <li>Código</li> <li>Descripción</li> </ul> Buscar Restablecer          * Códi Grupo Usuario:       27          Código       Descripción         Autoconsumo          Código       Descripción          Buscar         * Tercero Emisor:       099999990          Oefk00016PR       CENTRO GASTO MIXTO PRESTACION DE SERVICIOS GRALES CAMPUS ELCHE          0e02         Actividades DEL PUEBLO CIENTÍFICO          Delegación emisor:       09980002007       PRESTACIONES DE PUEBLO CIENTÍFICO CONTINCADADAS CON LA PRACTICA DEL DEPORTE I          Año presupuesto:       2017          Alodo SERVICIO DE GESTIÓN PRESUPUESTARIA Y PATRIMONIAL          Nº Factura          4400       SERVICIO DE NEURICIENCIANS ANIMAL          Nº Factura          4400       SERVICIO DE NEUROCIENCIAS          4400       SERVICIO DE EXPERIMENTACIÓN ANIMAL          4400       SERVICIO DE NEUROCIENCIAS          4400       SERVICIO SINFORMÁTICOS          600       SERVICIO SINFORMÁTICOS          4400       SERVICIO DE NUERCIENCIENTACIÓN ANIMAL          4400       SERVICIO DE NEUROCIENCIAS          440                                                                                                    | General Datos Relacionados Da                    | Código            |                                                                  |           |            |                  |     |
| Número de justificante:          Buscar       Restablecer          * Cód. Grupo Usuario:       27         Código       Descripción          * Cód. Grupo Usuario:       27         Código       Oervicul Servicios GRALES CAMPUS ELCHE          * Autoconsumo       0602       Actividades Del Pueblo Clentifico         * Tercero Emisor:       099999990       0erkonoost SERVICIOS PRESTACIONES DE SERVICIO INSTRUMENTACION CLENTIFICA         Delegación emisor:       060200007       SERVICIOS NUTRICIONALES RELACIDADA         Ejercicio:       2017       VALORACION ES NUTRICIONALES RELACIONADAS CON LA PRACTICA DEL DEPORTE         O401       BIBLIOTECAS       1407         Nº Serie       4400       SERVICIO DE CENTIÓN PRESIDUESTARIA Y PATRIMONIAL         Nº Factura       4400       SERVICIO DE NEPROCIENCIAS         4400       SERVICIO DE NEPROLECIANO ANIMAL         * Fecha de engistro:       7/07/2017         1403       SERVICIOS INFORMÁTICOS                                                                                                    | Datas Ganaralas                                  | Descripción       |                                                                  |           |            |                  |     |
| Número de justificante:       Buscar       Restablecer         * Tipo:       JC                                                                                                    | Datos Generales                                  |                   |                                                                  |           |            |                  |     |
| Tipo: JC     Código     Contro Gasto Mixto Prestaciona De servicios Grales Campus ElCHE     Autoconsumo     Tercero Emisor:     Q9999999     Delegación emisor:     Ejercicio: 2017     Año presupuesto: 2017     Año presupuesto: 2017     Contro Emisor:     N* Serie     N* Serie     Servicio De Servicio Prestaciona Electrona Sumerica Antica Presidente     N* Serie     Servicio Prestaciona Electrona Sumerica Antica Presidente     Servicio Prestaciona Conta Practica Del Deporte     1407     Servicio De Cestión Presupuesta Presidente     N* Serie     Servicio Servicio Electrona Sumerica     Servicio Prestaciona Contro Prestaciona Contro Prestaciona Conta Practica Del Deporte     O401     Bibliotecas     N* Serie     Servicio De Reservicio De Entercientas     Servicio De Experimentación Animal.     Servicio Servicio De Experimentación     Servicio Supersidente     Servicio Supersidente     Servicio Supersi Servicio Supersidente     Servicio Supersidente     Servicio Sup  | Número de justificante:                          |                   | Buscar Restablecer                                               |           |            |                  |     |
| Cód. Grupo Usuario: 27     Autoconsumo     Contro Casto MDXTO PRESTACION DE SERVICIOS GRALES CAMPUS ELCHE     O6WX0016PR     CENTRO GASTO MDXTO PRESTACION DE SERVICIOS GRALES CAMPUS ELCHE     O802     ACTIVIDADES DEL PUEBLO CIENTÍFICO     O4FK0000ST     SERVICIOS PRESTADOS POS SERVICIO INSTRUMENTACION CIENTIFICA     O96E00200T     PRESTACIONES DE SERVICIO CENTRO PSICOLOGÍA APLICADA     G6J30017FI     VALORACIONES NUTRICIONALES RELACIONADAS CON LA PRACTICA DEL DEPORTE     O401     BIBLIOTECAS     Nº Serie     Nº Serie     Nº Serie     Nº Serie     SERVICIO DE EXPERIMENTACIÓN ANIMAL     * Fecha de emisión: 7/07/2017     Código interno:     Código interno:     Código interno:     Código interno:     Código interno:     Código interno:     Código interno:     Código interno:     Código interno:     Código interno:     Código interno:     Código interno:     Control Casto MDX Control Control Casto MATICOS     Control Casto MDX Control Casto MATICOS     Control Casto MDX Control Casto MDX     Control Casto MDX     Contr | * Tipo: JC                                       | Código            | Descripción                                                      |           |            |                  |     |
| Autoconsumo       001000.05mk       Centro Descrito Indiano Presidencia Servicios Grades Campos Elche         • Tercero Emisor:       0902       ACTIVIDADES DEL PUEBLO CIENTERLICIO INSTRUMENTACION CIENTIFICA         0ekconosot       SERVICIOS PRESTADOS POCIENTERVICIO INSTRUMENTACION CIENTIFICA         0ekconosot       09620000T       PRESTACIONES DEL SPUEBLO CIENTERVICIO INSTRUMENTACION CIENTIFICA         09620000T       PRESTACIONES DE SERVICIO CENTRO PSICOLOGÍA APLICADA         Ejercicio:       2017       660300.17F1         660300.17F1       VALORACIONES NUTRICIONALES RELACIONADAS CON LA PRACTICA DEL DEPORTE         660700.00F1       VALORACIONE BIOMECANICA RELACIONADA CON LA PRACTICA DEL DEPORTE         0401       BIBLIOTECAS         1407       SERVICIO DE GESTIÓN PRESUPUESTARIA Y PARTIMONIAL         Nº Serie       14400         48000       INSTITUTO DE NEUROCIENCIAS         44000       SERVICIO DE EXPREMIENTACIÓN ANIMAL         * Fecha de emisión:       7/07/2017         6100       SERVICIOS INFORMÁTICOS         403       SERVICIOS INFORMÁTICOS                                                                                                    | * Cód. Grupo Usuario: 27                         | 061/K001600       |                                                                  |           |            |                  |     |
| Tercero Emisor:<br>Q9999999<br>Delegación emisor:<br>Ejercicio:<br>2017<br>Año presupuesto:<br>2017<br>Centro Emisor:<br>N* Serie<br>N* Serie<br>N* Serio<br>N* Serio<br>N* S                                                                                                    | Autoconsumo 🗖                                    | 0802              |                                                                  |           |            |                  |     |
| Delegación emisor:       0         Ejercicio:       2017         Año presupuesto:       2017         Centro Emisor:       0401         Nº Serie       0401         BiblioTECAS       1407         Servicio De Centro Passon       1407         Servicio De Gestión Presupuesta       1407         Servicio De Centro Emisor:       1407         Nº Serie       448000         Servicio De Experimentación Animal.       6100         Servicio De Comunicación Animal.       6100         Servicio De Comunicación Animal.       6100         Servicio De Comunicación Animal.       6100         Servicio De Comunicación Animal.       6100         Servicio De Comunicación Animal.       1403         Servicios INFORMÁTICOS       1403         Servicios INFORMÁTICOS       1403                                                                                                    | * Tercero Emisor: Q99999990                      | 04EK0000ST        | SERVICIOS PRESTADOS POR SERVICIO INSTRUMENTACION CIENTIFICA      |           |            |                  |     |
| Ejercicio:       2017         Año presupuesto:       2017         Centro Emisor:       66/20010FI         Nº Sartura       1407         SERVICIO DE GESTIÓN PRESUPUESTARIA Y PATRIMONIAL         Nº Factura       4400         SERVICIO DE REUPRETINITATION DE NEUROCIENCIAS         100       SERVICIO DE ENERDIPUESTARIA Y PATRIMONIAL         1407       SERVICIO DE NEUROCIENCIAS         1408       SERVICIO DE NEUROCIENCIAS         1400       SERVICIO DE COMUNICACIÓN ANIMAL         4400       SERVICIO DE COMUNICACIÓN ANIMAL         6100       SERVICIO DE COMUNICACIÓN         1403       SERVICIOS INFORMÁTICOS                                                                                                    | Delegación emisor:                               | 09BE0020OT        | PRESTACIONES DE SERVICIO CENTRO PSICOLOGÍA APLICADA              |           |            |                  |     |
| Año presupuesto:       2017         Año presupuesto:       2017         Gentro Emisor:       1407         Nº Serie       48EB00         Nº Factura       4400         Servicio De Reupeciención Animal.         * Fecha de misión:       7/07/2017         * Fecha de registro:       7/07/2017         Código interno:       1403                                                                                                    | Eiercicio: 2017                                  | 66JJ0017FI        | VALORACIONES NUTRICIONALES RELACIONADAS CON LA PRACTICA DEL DEPO |           |            |                  |     |
| Alto presupuesto.     2017       O401     BIBLIOTECAS       Centro Emisor:     1407       Nº Serue     48EB00       Nº Factura     4400       4400     SERVICIO DE NEUROCIENCIAS       4400     SERVICIO DE NEUROCIENCIAS       6100     SERVICIO DE EXPERIMENTACIÓN ANIMAL       * Fecha de registro:     7/07/2017       Código interno:     1403                                                                                                    |                                                  | 66VZ0010FI        | VALORACION BIOMECANICA RELACIONADA CON LA PRACTICA DEL DEPORTE I |           |            |                  |     |
| Centro Emisor:       1407       SERVICIO DE GESTIÓN PRESUPUESTARIA Y PATRIMONIAL         Nº Serte       48EB00       INSTITUTO DE NEUROCIENCIAS         Nº Factura       4400       SERVICIO DE EXPERIMENTACIÓN ANIMAL         * Fecha de emisión:       7/07/2017         6100       SERVICIO DE COMUNICACIÓN         * Fecha de registro:       7/07/2017         1403       SERVICIOS INFORMÁTICOS         Código intermo:       Image: Comunicación Animal                                                                                                    | Ano presupuesto. 2017                            | 0401              | BIBLIOTECAS                                                      |           |            |                  |     |
| N° Serie     48EB00     INSTITUTO DE NEUROCIENCIAS       N° Factura     4400     SERVICIO DE EXPERIMENTACIÓN ANIMAL       * Fecha de emisión:     7/07/2017       * Fecha de registro:     7/07/2017       Código interno:     4                                                                                                    | Centro Emisor:                                   | 1407              | SERVICIO DE GESTIÓN PRESUPUESTARIA Y PATRIMONIAL                 |           |            |                  |     |
| Nº Factura     4400     SERVICIO DE EXPERIMENTACIÓN ANIMAL       * Fecha de emisión:     7/07/2017       * Fecha de registro:     7/07/2017       1403     SERVICIOS INFORMÁTICOS       Código intermo:     Image: Comparison of Comparison of Comparison                                                                                                    | Nº Serie                                         | 48EB00            | INSTITUTO DE NEUROCIENCIAS                                       |           |            |                  |     |
| Fecha de emisión: 7/07/2017     Fecha de registro: 7/07/2017     Código interno:                                                                                                    | Nº Factura                                       | 4400              | SERVICIO DE EXPERIMENTACIÓN ANIMAL                               |           |            |                  |     |
| Fecha de registro: 7/07/2017 Código interno:                                                                                                    | * Fecha de emisión: 7/07/2017                    | 6100              | SERVICIO DE COMUNICACIÓN                                         |           |            |                  |     |
| Código interno:                                                                                                    | * Fecha de registro: 7/07/2017                   | 1403              | SERVICIOS INFORMÁTICOS                                           |           |            |                  |     |
|                                                                                                    | Código interno:                                  | •                 |                                                                  |           |            |                  |     |
| Descripción: Acceptar Cancelar                                                                                                    | Descripción:                                     |                   | Aceptar Cancelar                                                 |           |            |                  |     |
|                                                                                                    |                                                  |                   |                                                                  |           |            |                  |     |

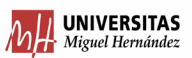

4. Ponemos una descripción general del bien/servicio (sin detalle, lo haremos más adelante):

| stsorolla - stsorolla.umhn                                                                                                    | et.es:4125 - Conexión a Escritorio remoto                                                                                                    | of the Party of the owner |                    | X        |
|----------------------------------------------------------------------------------------------------|----------------------------------------------------------------------------------------------------|---------------------------|--------------------|----------|
| inicio-modulo.jsf                                                                                                    | × Cargos Internos × +                                                                                                    |                           |                    | _ 8 ×    |
| ( Iniversitasxxi.umh.es/Ingr                                                                                                    | esos/faces/task-flow-AppJustificanteIngresosNavegacion/justificanteIngresos 🛡 🤁 🛛 🔍 Buscar                                                                                                    | ☆ 自                       | 🕂 🏠 🧐              |          |
|                                                                                                    | nico Gestión de ingresos                                                                                                    | Español <del>v</del>      | MARIA.PASCUAL      | •        |
| Gestión Consultas                                                                                                    | Procesos Administración Ayuda                                                                                                    |                           |                    | 2017     |
| General Datos Relaciona                                                                                                    | ados Datos Económicos Aplicación Datos Asociados Documentos Otros                                                                                                    |                           |                    | <b>_</b> |
| Datos Generales                                                                                                    |                                                                                                    |                           |                    |          |
| Número de justificante:<br>* Tipo:<br>* Cód. Grupo Usuario<br>Autoconsumo<br>* Tercero Emisor:<br>Delegación emisor:<br>Elercicio: | 2017000000002526<br>JC & Cargo Interno<br>27 & UNIVERSIDAD MIGUEL HERN-NDEZ Histórico grupo usuario<br>C<br>099999999G & TESORERIA UNIV. MIGUEL HERNANDEZ<br>0117                                                                                                    |                           |                    |          |
| Año presupuesto:<br>Centro Emisor:<br>№ Serie<br>№ Factura<br>* Fecha de emisión:<br>* Fecha de registro:                          | 2017<br>6100<br>6100<br>10/07/2017<br>10/07/2017<br>10/07/2017<br>10/07/2017<br>10/07/2017<br>10/07/2017<br>10/07/2017<br>10/07/2017<br>10/07/2017<br>10/07/2017<br>10/07/2017<br>10/07/2017<br>10/07<br>10/07/2017<br>10/07/2017<br>10/07/2017<br>10/07/2017<br>10/07/2017<br>10/07/2017<br>10/07/2017<br>10/07/2017<br>10/07/2017<br>10/07/2017<br>10/07/2017<br>10/07/2017<br>10/07<br>10/07/2017<br>10/07/2017<br>10/07/2000<br>10/07/2000<br>10/07/2000<br>10/07/2000<br>10/07/2000<br>10/07/2 |                           |                    |          |
| Código interno:<br>Descripción:<br>Observaciones:                                                                                  | Entrega de merchandising                                                                                                    |                           |                    | -        |
| Universidad OCU                                                                                                    | Gestión de ingresos   Módulo (V. 10.5.0.1_969143 - desarro                                                                                                    | ollo) © 🔵 🔵 Todo          | s los derechos res | servados |

5. En el campo Tercero de Datos Previstos del Cobro ponemos el CIF UMH: Q5350015C

| Página de Inicio de UXXI-Económico | × Gestión de Ingres       | os                | × +                                  |                                    |                          |             |            |          | - 8 × |
|------------------------------------|---------------------------|-------------------|--------------------------------------|------------------------------------|--------------------------|-------------|------------|----------|-------|
| ( https://wxxi.umhnet.es/          | Ingresos/faces/justificar | nteIngresos?_afrR | edirect=12998429599043098_afrPage=1  | C <sup>d</sup> Q, Buscar           |                          | ☆自          | <b>↓</b> ⋒ |          | Ξ     |
| Nº Factura:                        |                           |                   |                                      |                                    |                          |             |            |          | -     |
| * Fecha de emisión:                | 3/06/2020                 | 120               |                                      |                                    |                          |             |            |          |       |
| * Fecha de registro:               | 3/06/2020                 | 10                |                                      |                                    |                          |             |            |          |       |
| Código interno:                    |                           |                   |                                      |                                    |                          |             |            |          |       |
| Descripción:                       |                           |                   |                                      |                                    |                          |             |            |          |       |
|                                    |                           |                   |                                      |                                    |                          |             |            |          |       |
| Observaciones:                     |                           |                   |                                      |                                    |                          |             |            |          |       |
|                                    |                           |                   |                                      |                                    |                          |             |            |          |       |
| Importado:                         |                           |                   |                                      |                                    |                          |             |            |          |       |
| ✓ Datos Previstos de               | l Cobro                   |                   |                                      |                                    |                          |             |            |          |       |
|                                    |                           |                   |                                      |                                    |                          |             |            |          |       |
| Tercero:                           | Q5350015C                 | م يە              | UNIVERSIDAD MIGUEL HERNANDEZ DE ELCH | E                                  |                          |             |            |          |       |
| Delegación:                        | Q                         | 6                 |                                      |                                    |                          |             |            |          |       |
| Ordinal de Tercero:                | Q                         |                   |                                      |                                    |                          |             |            |          |       |
|                                    |                           |                   |                                      |                                    |                          |             |            |          |       |
|                                    |                           |                   |                                      |                                    |                          |             |            |          |       |
|                                    |                           |                   |                                      |                                    |                          |             |            |          |       |
| Universidad UXXI                   |                           |                   |                                      | GESTIÓN DE INGRESOS (V. 11.2.1.0 9 | 86133 - EXPLOTACIÓN) I 🔉 | C Todos los | derechos   | reservad | los   |

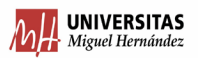

## **B) PESTAÑA DATOS RELACIONADOS:**

1. En esta pestaña vamos a insertar el expediente al que se unirá el cargo, dando al botón +

| Cargos Internos                       |                                     |                  |
|---------------------------------------|-------------------------------------|------------------|
| Código:                               |                                     |                  |
| 📄 🛃 🗸 🖴 📑 Procesos 🔻                  |                                     |                  |
| General Datos Relacionados Datos Econ | ómicos Aplicación Datos Asociados E | Documentos Otros |
| ✓ Expediente de Gasto                 |                                     |                  |
| ✓ Proyectos                           |                                     |                  |
| Ver 👻 🚑 🔚 Separar                     |                                     |                  |
| Código                                | Referencia interna                  |                  |
| Sin datos                             |                                     |                  |
|                                       |                                     |                  |

2. Ponemos el número del expediente habilitado para Facturas Internas: 20XX/0000002

#### Cargos Internos

| Código:                                                             |                                      |                 |
|---------------------------------------------------------------------|--------------------------------------|-----------------|
| 🕞 🛃 🖷 🖴 🕞 🛛 Procesos 🔻                                              |                                      |                 |
| General Datos Relacionados Datos Ecor                               | nómicos Aplicación Datos Asociados D | ocumentos Otros |
| ✓ Expediente de Gasto                                               | 0                                    |                 |
| Código: 2017/0000002 🔍 IMP<br>Referencia Interna: FACTURAS INTERNAS | UTACIÓN DE GASTOS FACTURAS INTERNAS  | ]               |
| ✓ Proyectos                                                         |                                      |                 |
| Ver 👻 🚑 🔚 Separar                                                   |                                      |                 |
| Código                                                              | Referencia interna                   |                 |
| Sin datos                                                           |                                      |                 |
|                                                                     |                                      |                 |

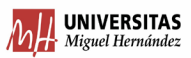

## C) PESTAÑA DATOS ECONÓMICOS:

1. Le damos a la opción "Añadir registro".

| 😓 stsorolla - stsorolla.umhnet.es:4125 - Cone                                                                                                    | xión a Escritorio remoto                  |                         |               |                    | X     |
|----------------------------------------------------------------------------------------------------|-------------------------------------------|-------------------------|---------------|--------------------|-------|
| inicio-modulo.jsf × Cargos Interno                                                                                                    | s × +                                     |                         |               |                    | _ 8 × |
| 🗲 🕙 universitasxxi.umh.es/Ingresos/faces/task-flow-Ap                                                                                                    | oJustificanteIngresosNavegacion/justifica | anteIngresos 🤜 😋 Buscar | ☆             | ê 🖡 🏠 🤧            | ≡     |
| UNIVERSITAS XXI                                                                                                    | ón de ingresos                            |                         | Españo        | DI ▼ MARIA.PASCUAL | •     |
| Gestión Consultas Procesos                                                                                                    | Administración Ayuda                      |                         |               |                    | 2017  |
| Código:<br>Código:<br>Cód | micos Aplicación Datos As                 | ociados Documentos C    | tros          |                    |       |
| ✓ Lineas del ingreso                                                                                                    |                                           |                         |               |                    |       |
| Acciones * Número de Línea<br>Sin datos Añadir registro                                                                                                    | Descripción                               | Importe neto            | Importe total | Importe liquido    |       |

2. Nos abre una pantalla en la que <u>detallaremos el número de unidades y precio unitario</u>. **Se ha de registrar tantas líneas como tipos de artículos/servicios se incluyan en la factura interna**. La aplicación nos calcula el importe total. También podremos especificar si hay algún descuento en la casilla correspondiente.

| 猆 stsorolla - s   | tsorolla.umhnet.es:4125 - Conexión a Escritorio remoto                                |         | . 🗆 🗙        |
|-------------------|---------------------------------------------------------------------------------------|---------|--------------|
| inicio-modulo.jsf | F × Cargos Internos × +                                                               |         |              |
| 🗲 🕲 universita    | asxxi.umh.es/Ingresos/faces/inicioAplicacion?_adf.ctrl-state=p6qmisbm0_3 🔍 C 🔍 Buscar | ☆ 自 ♣ 1 | <b>* 9</b> ≡ |
|                   | Gestión de ingresos   Edición de la línea de ingreso                                  |         | CUAL 👻 🌰 📥   |
| UNIVERSITAS       | Datos económicos                                                                      |         |              |
| Gestión           | ✓ Datos generales                                                                     |         | 2017         |
|                   | Número de Línea: 1                                                                    |         |              |
| Cargos Inte       | LLAVERO MIGUELITO                                                                     |         |              |
| Código:           |                                                                                       |         |              |
|                   |                                                                                       |         |              |
| General           | ✓ Datos econômicos                                                                    |         |              |
| ∠ Líneas de       | * Número unidades: 100 Importe unitario 1,50                                          |         |              |
| Ver 👻 🚑           | * Importe bruto: 150,00                                                               |         |              |
| Accione           | * Importe recargo: 0,00 %: 0,00                                                       |         | uido         |
| Sin datos         | * Importe descuento: 0,00 %: 0,00                                                     |         |              |
|                   | * Importe neto: 150,00                                                                |         |              |
|                   | * Importe IVA: 0,00 %: 0,00                                                           |         |              |
|                   | * Importe total: 150,00                                                               |         |              |
|                   | * Importe liquido: 150,00                                                             |         |              |

3. Aceptamos y repetimos este paso para cada una de las líneas que necesitemos.

| Líneas del ingreso |                     |                    |              |               |                 |  |  |
|--------------------|---------------------|--------------------|--------------|---------------|-----------------|--|--|
| Ver 🗸 🚑 🚘          | Ver 🗸 🧸 🚘 时 Separar |                    |              |               |                 |  |  |
| Acciones           | * Número de Línea   | Descripción        | Importe neto | Importe total | Importe liquido |  |  |
| 1                  | 1                   | LLAVERO MIGUELITO  | 150,00       | 150,00        | 150,00          |  |  |
| 1                  | 2                   | MOCHILA NYLON AZUL | 40,00        | 40,00         | 40,00           |  |  |
| 1                  | 3                   | CAMISETA CLASSIC   | 30,00        | 30,00         | 30,00           |  |  |
|                    |                     |                    | 220,00       | 220,00        | 220,00          |  |  |

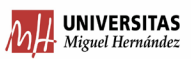

## D) PESTAÑA APLICACIÓN:

1. Seleccionamos "Contraído Previo".

| 😸 stsorolla - stsorolla.umhnet.es:4125 - Conexión a Escritorio remoto                                                                                                    |           |               | X        |
|----------------------------------------------------------------------------------------------------|-----------|---------------|----------|
| inicio-modulo.jsf × Cargos Internos × +                                                                                                    |           |               | BX       |
| Image: Comparison of the set of the set of the se | ☆ 🖻       | <b>↓ ☆ 9</b>  | ≡        |
| UNIVERSITAS XXI Económico Gestión de ingresos                                                                                                    | Español 🔻 | MARIA.PASCUAL | •        |
| Gestión Consultas Procesos Administración Ayuda                                                                                                    |           |               | 2017     |
| General Datos Relacionados Datos Económicos Aplicación Datos Asociados Documentos Otros                                                                                                    |           |               | <b>_</b> |
|                                                                                                    |           |               |          |
| Tipo de aplicación: Contraído previo 💽 🗲<br>Año presupuesto: 2017                                                                                                    |           |               |          |
| Fecha aplicación: 10/07/2017                                                                                                    |           |               |          |

2. Seleccionamos la aplicación dándole al botón de "Añadir Registro"

| 😸 stsorolla - stsorolla.umhnet.es:4125 - Conexión a Escritorio remoto                      |                      |               | X    |
|--------------------------------------------------------------------------------------------|----------------------|---------------|------|
| inicio-modulo.jsf × Cargos Internos × +                                                    |                      |               |      |
| O universitasxxi.umh.es/Ingresos/faces/inicioAplicacion?_adf.ctrl-state=p6qmisbm0_3      C | ☆ 自                  | + A 9         | =    |
| UNIVERSITAS XXI Económico Gestión de ingresos                                              | Español <del>v</del> | MARIA PASCUAL | · •  |
| Gestión Consultas Procesos Administración Ayuda                                            |                      |               | 2017 |
| General Datos Relacionados Datos Económicos Aplicación Datos Asociados Documentos Otros    |                      |               |      |
| ✓ Datos Generales                                                                          |                      |               |      |
| Tipo de aplicación: Contraído previo                                                       |                      |               |      |
| Año presupuesto: 2017                                                                      |                      |               |      |
| * Fecha aplicación: 10/07/2017                                                             |                      |               |      |
| Fecha de asiento:                                                                          |                      |               |      |
| ✓ Aplicacióz Aplicacióz                                                                    |                      |               |      |
| Ver 🗸 🙀 🚘 🔛 Separar                                                                        |                      |               |      |
| Acciones Agade Acciones Acciones Descripción                                               |                      | Importe       |      |
| Sin datos                                                                                  |                      |               |      |
|                                                                                            |                      |               |      |
|                                                                                            |                      |               |      |
| ✓ Impuestos                                                                                |                      |               |      |

3. Nos abre un desplegable y seleccionamos la aplicación correspondiente dándole a las lupas (Si hay más de una aplicación, le asignaremos a cada una de ellas el importe correspondiente):

| Aplicación          |      |   |   |
|---------------------|------|---|---|
| * Descripción:      |      |   | Q |
| Orgánica:           |      | 9 |   |
| Económica/Concepto: |      | Q |   |
| * Importe:          | 0,00 |   |   |

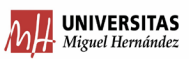

4. Seleccionamos y nos quedará tal que así:

| o-modulo.jsf                       | × Cargos Inter             | nos ×                          | +                       |            |                      |       |          | _      |
|------------------------------------|----------------------------|--------------------------------|-------------------------|------------|----------------------|-------|----------|--------|
| 🛞 universitasxxi. <b>umh.es</b> /I | igresos/faces/inicioAplica | cion?_adf.ctrl-state=p6qmisbm0 | _3 V C                  | Q Buscar   | ☆ 🖻                  |       | Â        | 9      |
|                                    | imico Ges                  | tión de ingresos               |                         |            | Español <del>v</del> | MARI  | IA.PASCI | JAL 🔻  |
| Gestión Consulta                   | Procesos                   | Administración Ayud            | а                       |            |                      |       |          |        |
| liao.                              |                            |                                |                         |            |                      |       |          |        |
|                                    | D Bracasas -               |                                |                         |            |                      |       |          |        |
|                                    | E Flocesos -               |                                |                         |            |                      |       |          |        |
| eneral Datos Relacio               | ados Datos Econó           | micos Aplicación               | Datos Asociados Documer | otos Otros |                      |       |          |        |
| Datos Generales                    |                            |                                |                         |            |                      |       |          |        |
| ipo de aplicación: Cont            | aído previo 💌              |                                |                         |            |                      |       |          |        |
| Año presupuesto: 2017              |                            |                                |                         |            |                      |       |          |        |
| Fecha aplicación: 10/0             | /2017 🖄                    |                                |                         |            |                      |       |          |        |
| Fecha de asiento:                  | 陸                          |                                |                         |            |                      |       |          |        |
|                                    |                            |                                |                         |            |                      |       |          |        |
| Aplicación                         |                            |                                |                         |            |                      |       |          |        |
| /er 👻 🚘 🔛 s                        | eparar                     |                                |                         |            |                      |       |          |        |
| Acciones Or                        | jánica                     | Económica/Concepto             | D                       | escripción |                      | Impor | rte      |        |
|                                    | 1319                       | 9.99                           | OTROS PRECIOS PÚBLICOS  |            |                      |       |          | 220,00 |
| 61.VW.00.01.PC                     |                            |                                |                         |            |                      |       |          |        |

¡ATENCIÓN! Es muy importante respetar los puntos a la hora de poner tanto la orgánica como el económico. Por ejemplo:

- Orgánica: pondremos 00.00 (y no 0000) o 61.XX.00.01.PO (y no 61XX0001PO).
- Económico: pondremos 1319.99 (y no 131999)

Si no respetamos los puntos no nos aparecerán los resultados y nos dará el mensaje: "No hay filas para mostrar":

| Concepto        |                     |                   |
|-----------------|---------------------|-------------------|
| Buscar          |                     | Avanza <u>d</u> a |
| Correspondencia | 🖲 Todo 🔿 Cualquiera |                   |
| Código 13199    | 99                  |                   |
| Descripción     |                     |                   |
|                 | Buscar              | Restablecer       |
| Código          | Descripción         |                   |
| •               |                     |                   |
|                 | Aceptar Cancelar    |                   |

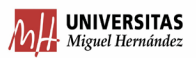

## **E) PESTAÑA DOCUMENTOS:**

1. Vamos a la pestaña "Documentos" y seleccionamos el documento: FACTURA INTERNA

| Página de Inicio de UXXI | Económico × Gestión de Ing                  | resos × +                     |                    |                 |              |       |             |       |    |   | - 8 × |
|--------------------------|---------------------------------------------|-------------------------------|--------------------|-----------------|--------------|-------|-------------|-------|----|---|-------|
| ( https://wox            | i. <b>umhnet.es</b> /Ingresos/faces/justifi | canteIngresos?_afrRedirect=12 | 998429599043098_af | rPage=1         |              | 0     | e Q. Buscar |       | 合自 | ٠ | =     |
| GESTIÓN                  | CONSU                                       | JLTAS                         | PROCESOS           | E AI            | MINISTRACIÓN |       | INFORMES    | AYUDA |    | : |       |
| Cargos Inte              | rnos (Edición)                              |                               |                    |                 |              |       |             |       |    |   |       |
|                          | <b>R</b>                                    |                               | Proces             | OS <del>~</del> |              |       |             |       |    |   |       |
| Código:                  |                                             |                               |                    |                 |              |       |             |       |    |   |       |
| General                  | Datos Relacionados                          | Datos Económicos              | Aplicación         | Datos Asocia    | idos Docum   | entos | Otros       |       |    |   |       |
| ✓ Generar d              | ocumentos                                   | Documento                     | ]                  |                 |              |       |             |       |    |   |       |
| Documento:               | Factura Interna UMH                         | Factura Interna UMH           | -                  |                 |              |       |             |       |    |   |       |
| Plantilla:               | Factura Interna UMH 👻                       | ]                             |                    |                 |              |       |             |       |    |   |       |
| Generar do               | ocumento                                    |                               |                    |                 |              |       |             |       |    |   |       |

2. le damos al botón: "Generar documento" y en la ventana emergente que se abre escogemos el formato de salida del documento, en PDF:

| ia de Inicio de UXXI-Económico × Gestión de Ingresos          | × +                                                             |                                     |                                                                  | -                            |
|---------------------------------------------------------------|-----------------------------------------------------------------|-------------------------------------|------------------------------------------------------------------|------------------------------|
| 1 🔒 https://www.umhnet.es/Ingresos/faces/justificanteIngresos | 2_afrRedirect=12998429599043098_afrPage=1                       | C Q Buscar                          | ☆自                                                               | ↓ 佘 ♡                        |
|                                                               | 🗟 🕒 Procesos 🗸                                                  |                                     |                                                                  |                              |
| Código: 20200000000001085                                     |                                                                 |                                     |                                                                  |                              |
| General Datos Relacionados Datos E                            | conómicos Aplicación Datos Asociados                            | Documentos Otros                    |                                                                  |                              |
| ✓ Generar documentos                                          | Generar documento                                               | ×                                   |                                                                  |                              |
| Documento: Factura Interna UMH 💙                              | Documento: Factura Interna UM<br>Fecha del documento: 3/06/2020 | ин                                  |                                                                  |                              |
| Plantilla: Factura Interna UMH 💙                              | Fecha de generación: 3/06/2020<br>Plantilla: Factura Interna    | ormato de<br>lida                   |                                                                  |                              |
| Generar documento                                             | Formato de salida: PDF                                          |                                     |                                                                  |                              |
| ✓ Documentos generados                                        | * Idioma: RTF 0 V                                               |                                     |                                                                  |                              |
| Ver • 📇 🔀 Separar                                             | Ger XLS mento                                                   | Cerrar                              |                                                                  |                              |
| ACCIONES DOCUMENTO                                            | PLANTILLA                                                       | FECHA FECHA<br>DOCUMENTO GENERACIÓN | FECHA DE MOTI<br>ÚLTIMO ÚLTI<br>DUPLICADO DUPLI<br>GENERADO GENE | VO DE<br>IMO<br>CADO<br>RADO |
| 🗈 Copia 🖺 Duplic Factura Interna UMH                          | Factura Interna UMH                                             | 5/03/2020 5/03/2020                 |                                                                  |                              |

3. Presionamos el botón Generar Documento y abrimos o guardamos la factura interna.

| Abriendo Factura_Interna_UMH.pdf                                                                |
|-------------------------------------------------------------------------------------------------|
| Ha elegido abrir:                                                                               |
| 🔂 Factura_Interna_UMH.pdf                                                                       |
| que es: Adobe Acrobat Document                                                                  |
| de: https://uxxi.umhnet.es                                                                      |
| ¿Qué debería hacer Firefox con este archivo?                                                    |
| C Abrir con Adobe Reader (predeterminada)                                                       |
| C Guardar archivo                                                                               |
| Hacer esto automáticamente para estos archivos a partir de ahora.                               |
| Las opciones pueden ser cambiadas usando la pestaña Aplicaciones en las<br>opciones de Firefox. |
| Aceptar Cancelar                                                                                |

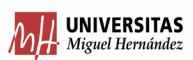

4. La Factura Interna queda del siguiente modo:

| Mile of Heros                                          | F/   | ACTURA             | INTER                | A              |              |
|--------------------------------------------------------|------|--------------------|----------------------|----------------|--------------|
| UNIVERSIDAD MIGUEL<br>HERNANDEZ DE ELCHE               |      |                    |                      |                |              |
| 1407 SERVICIO DE GESTIÓN PRESUPUESTARIA<br>PATRIMONIAL | ¥    | Número             | de justificente: 202 | 20000000000108 | 15           |
| Luger de Emisión: ELCHE                                | Г    |                    |                      |                |              |
| Fecha de Emisión: 05/03/2020                           |      | Q5350015C UNIVER   | RSIDAD MIGUEL        | HERNANDEZ D    | EELCHE       |
|                                                        | - 1  | AV DE LA UNIVERS   | IDAD                 |                |              |
|                                                        |      | Nº:SN Esc: Piso: P | Tax.                 |                |              |
|                                                        | - 1  | 03202 ELX/ELCHE    | ALICANTE             |                |              |
|                                                        | L    |                    |                      |                |              |
| Descripción: 500 UDS. CARPETA ROJA SIN SOLAPAS TIPO G  | EREN | ICIA               |                      |                |              |
| Lines Descripción Unid.                                | Unic | do Bruto<br>led    | Descuento            | Recargo        | Total imp. C |
| 1 500,00                                               |      | 0,16 80,00         | 0,00                 | 0,00           | 80,00        |
|                                                        |      |                    | BASE                 | IMPONIBLE:     | 80,00 €      |
|                                                        |      |                    |                      | IMPORTE TO     | TAL: 80.00 € |
|                                                        |      |                    |                      |                |              |
|                                                        |      |                    |                      |                |              |
|                                                        |      |                    |                      |                |              |
| FIRMA DEL EMISOR                                       |      |                    |                      |                |              |
|                                                        |      |                    |                      |                |              |
|                                                        |      |                    |                      |                |              |
| Eda :                                                  |      |                    |                      |                |              |
| r ww.                                                  |      |                    |                      |                |              |
| EL RECEPTOR                                            |      | EL RESPONSA        | BLE DE LA PART       | IDA PRESUPUE   | STARIA       |
|                                                        |      |                    |                      |                |              |
|                                                        |      |                    |                      |                |              |
|                                                        |      |                    |                      |                |              |
|                                                        |      |                    |                      |                |              |
| Fdo.:                                                  |      | Fdo.:              |                      |                |              |
| L                                                      |      |                    |                      |                |              |
|                                                        |      |                    |                      |                |              |